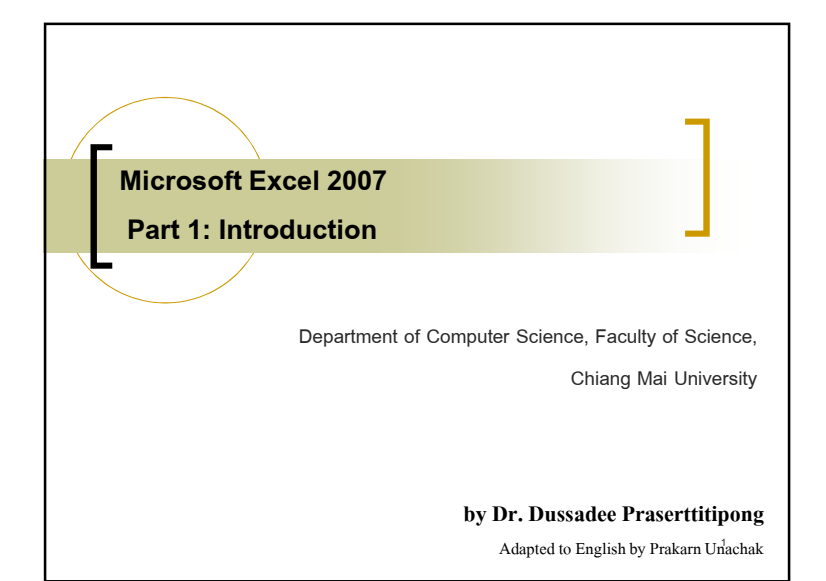

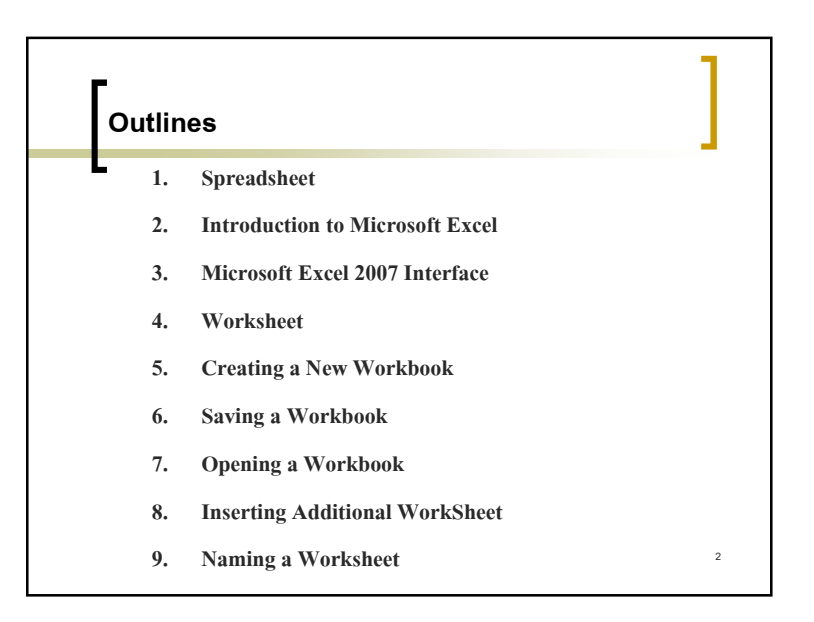

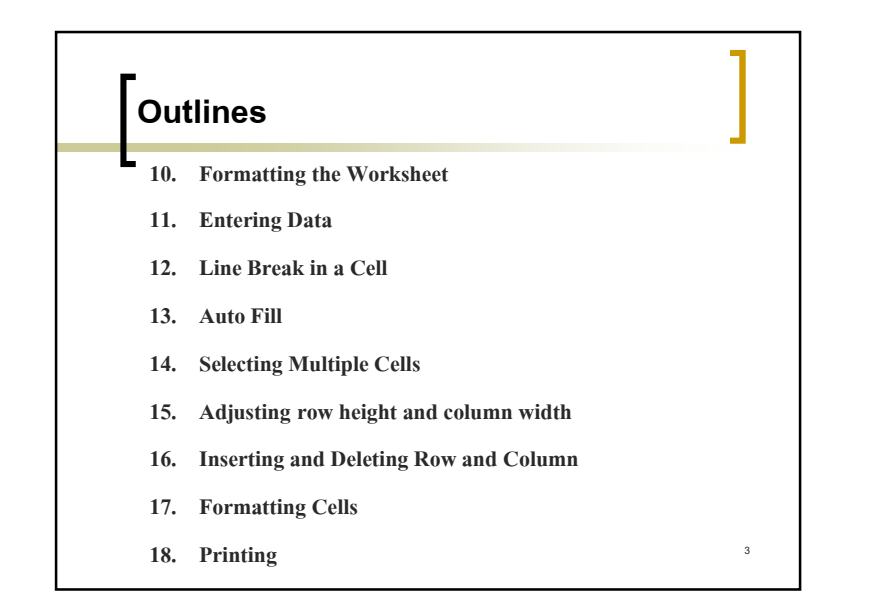

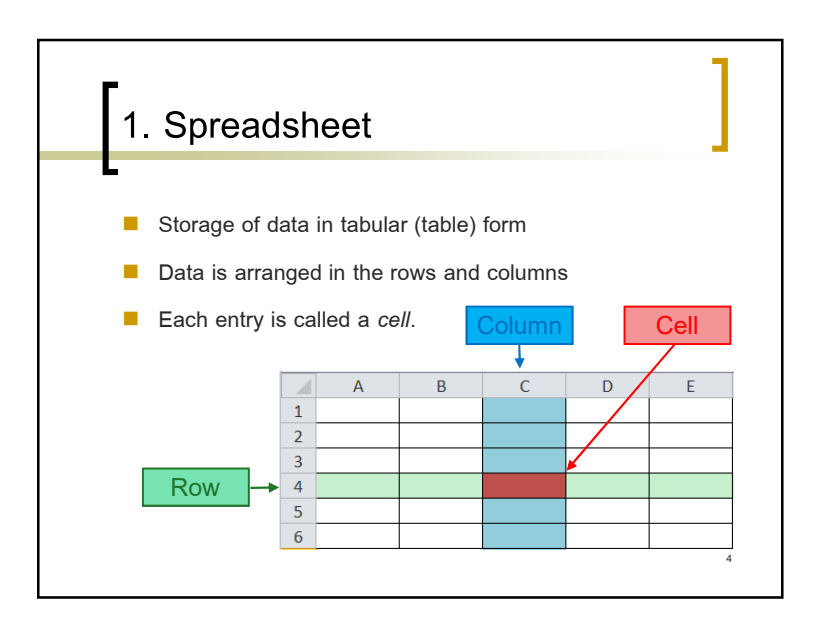

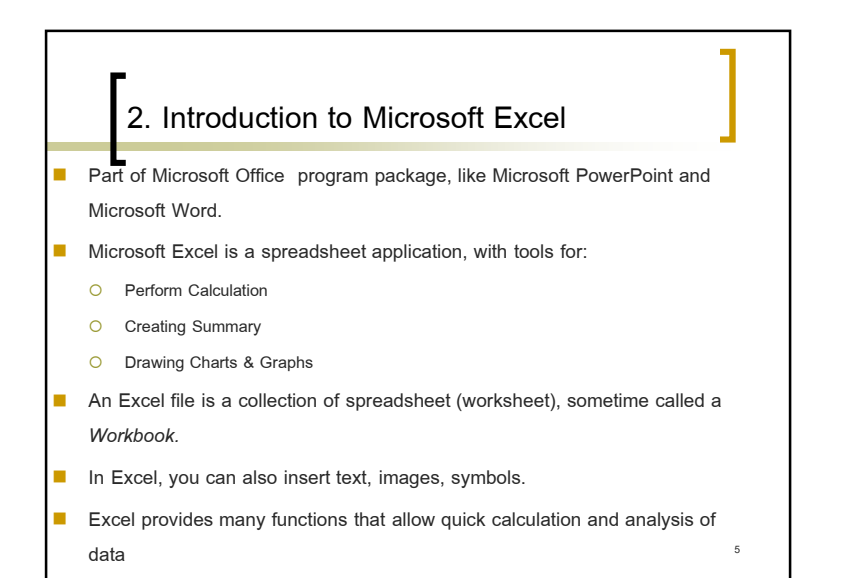

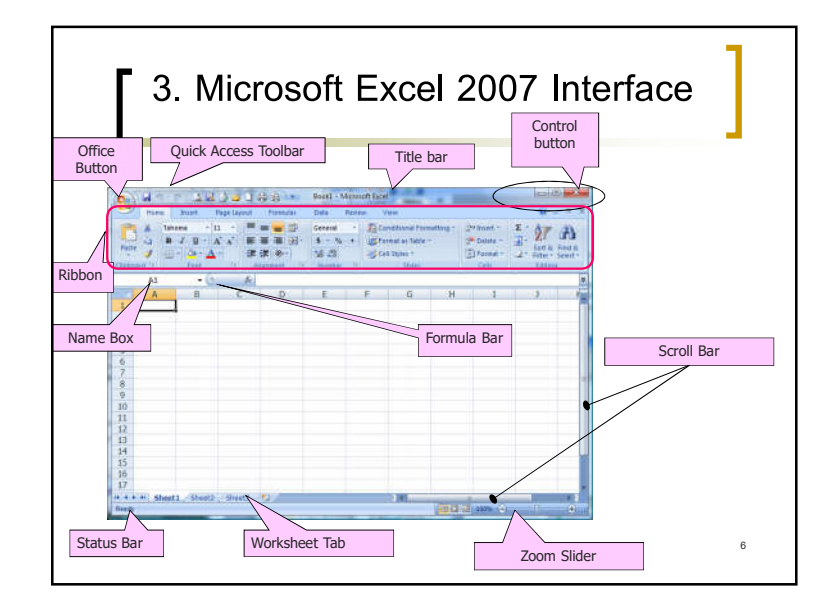

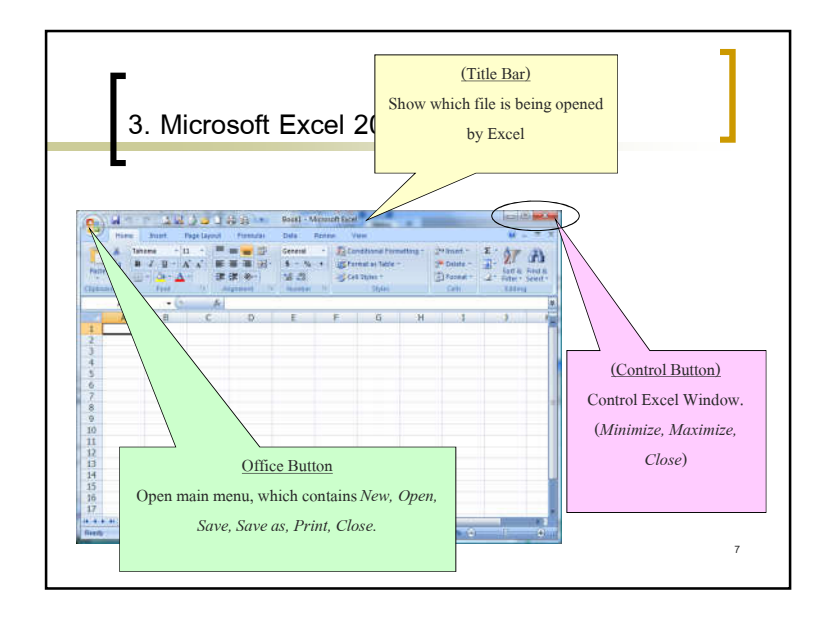

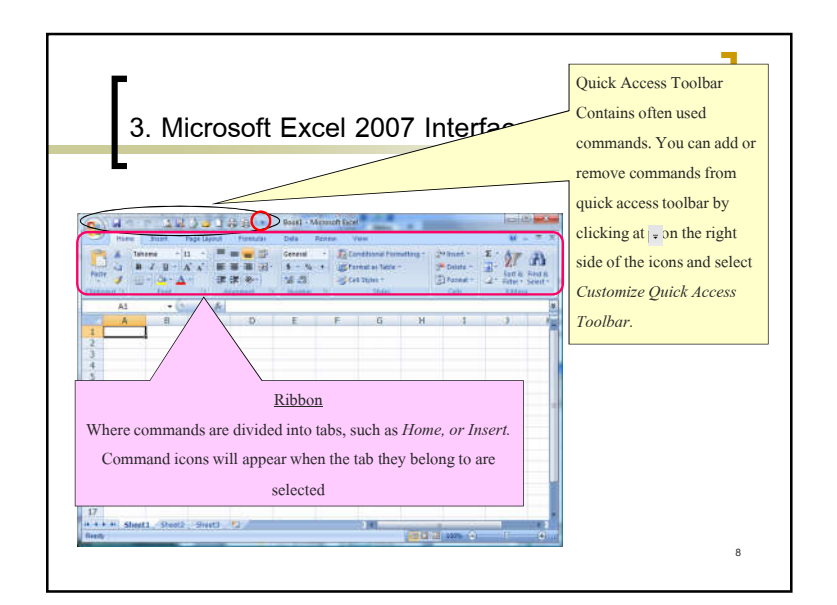

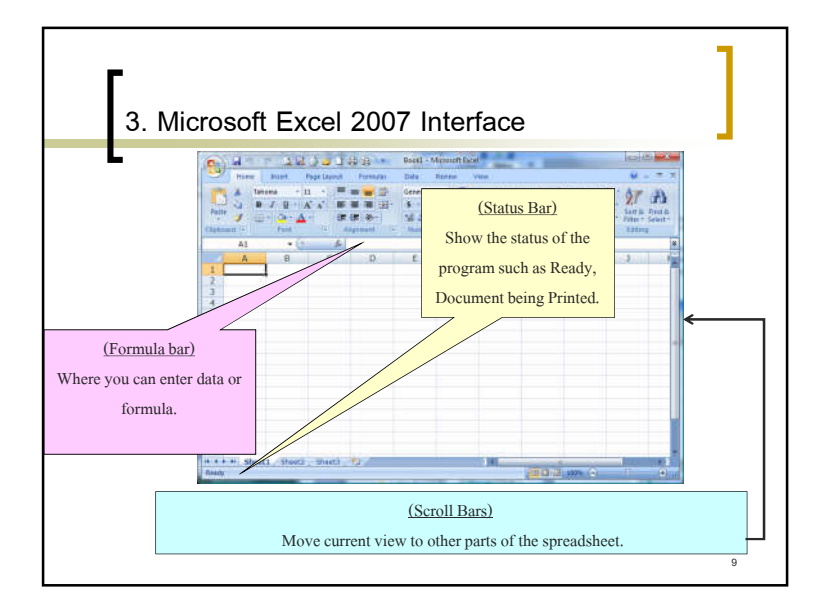

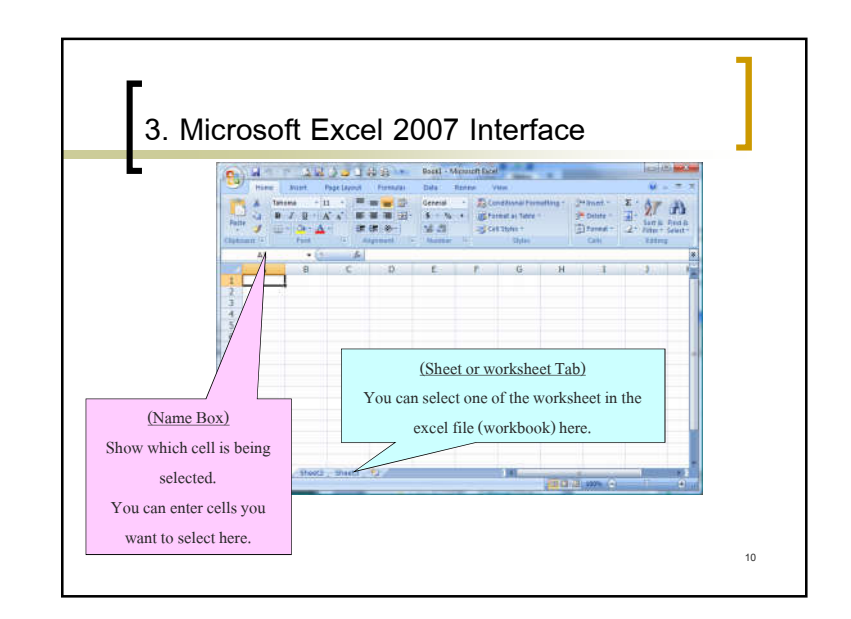

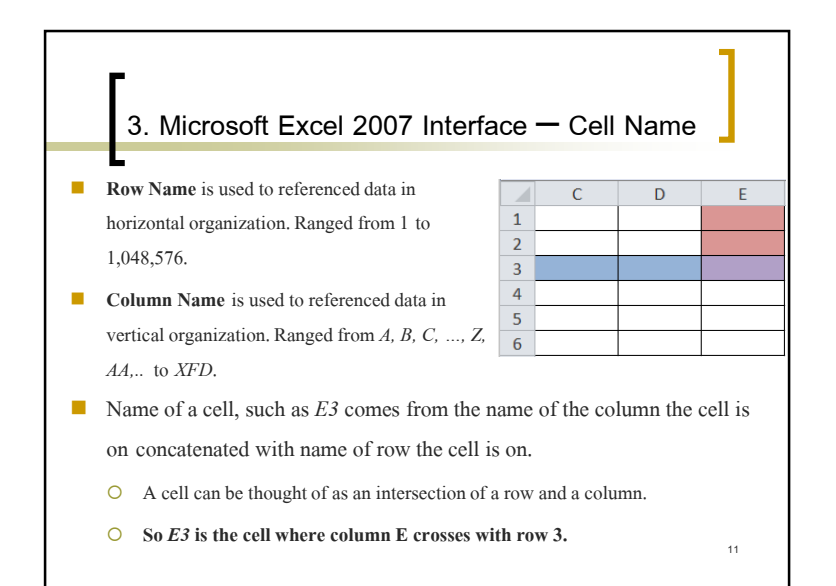

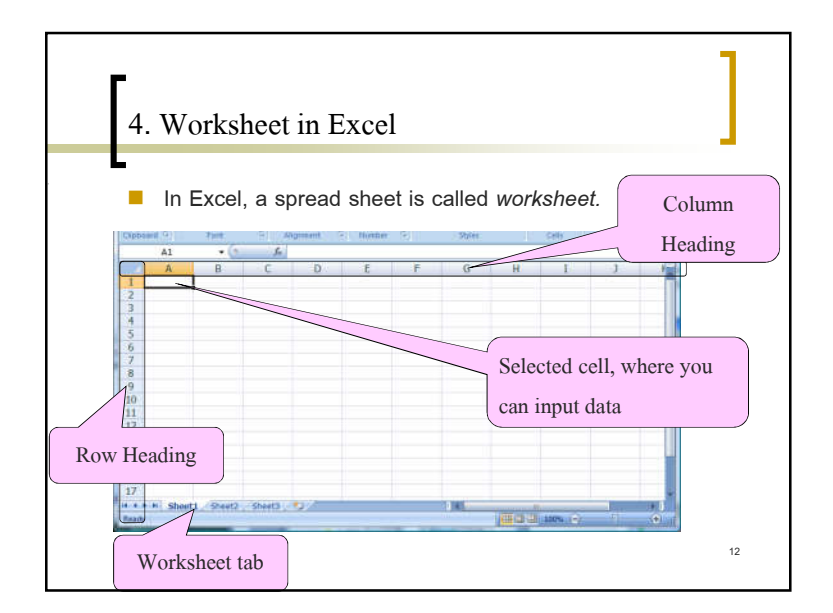

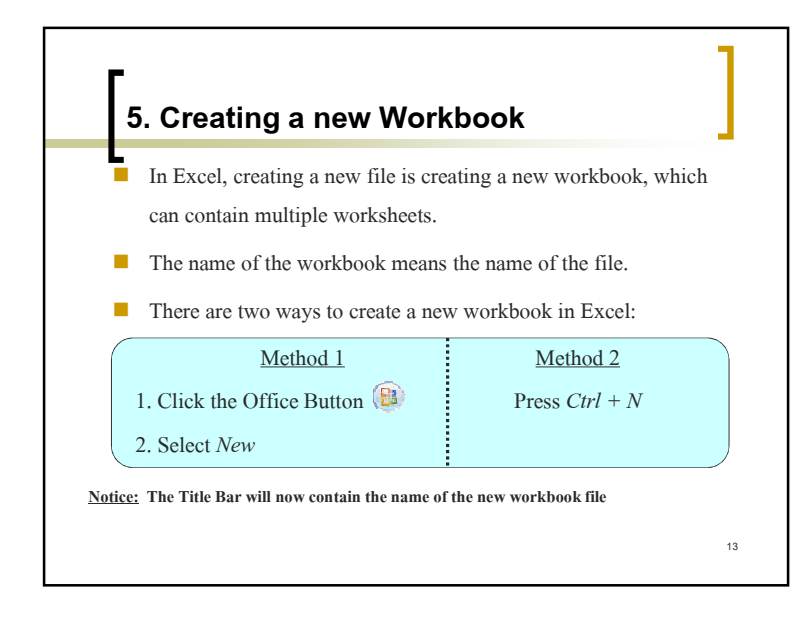

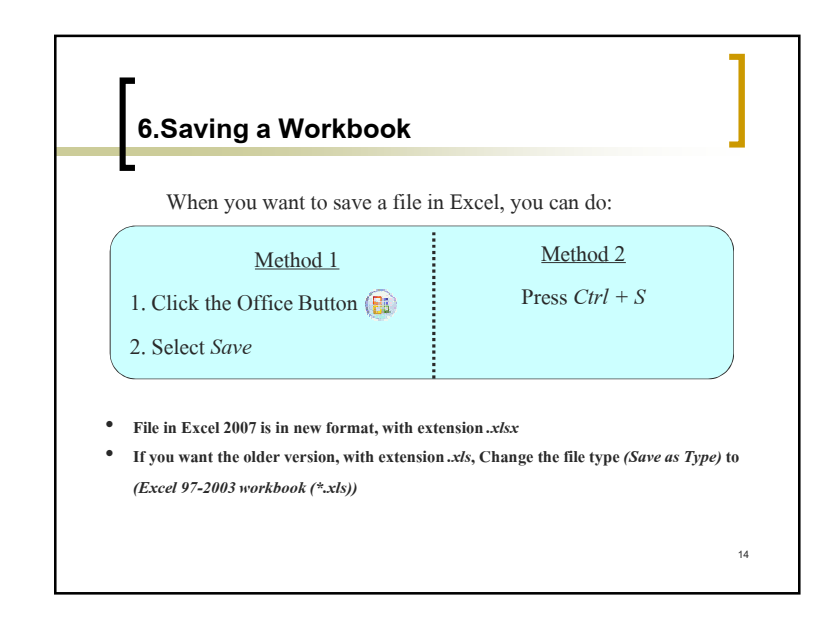

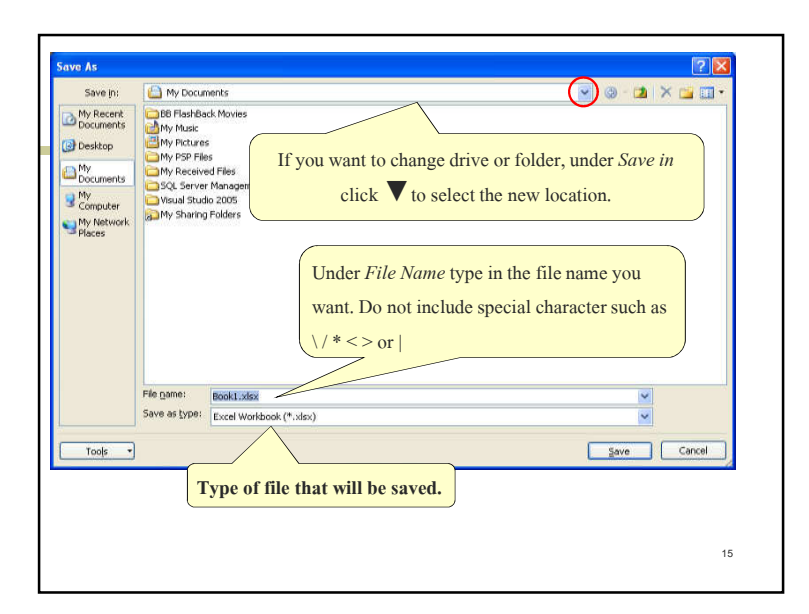

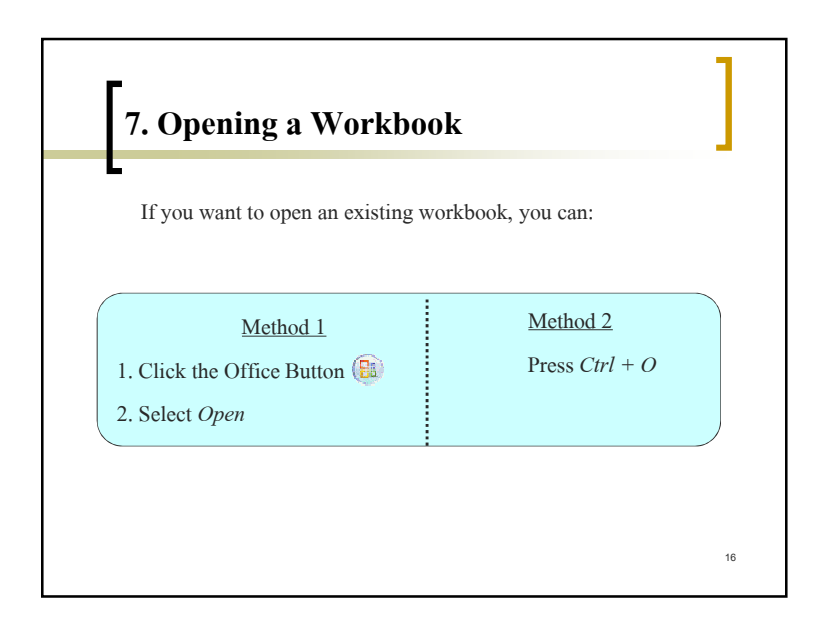

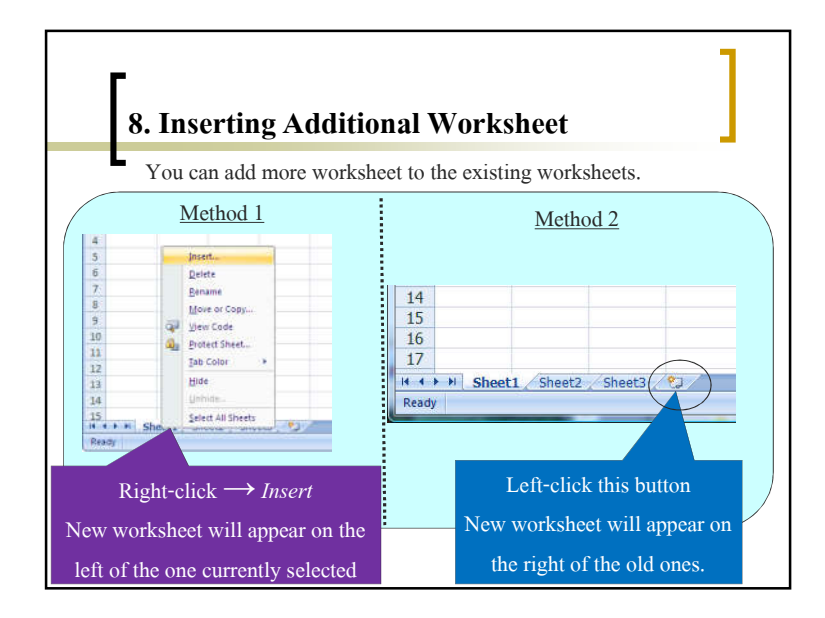

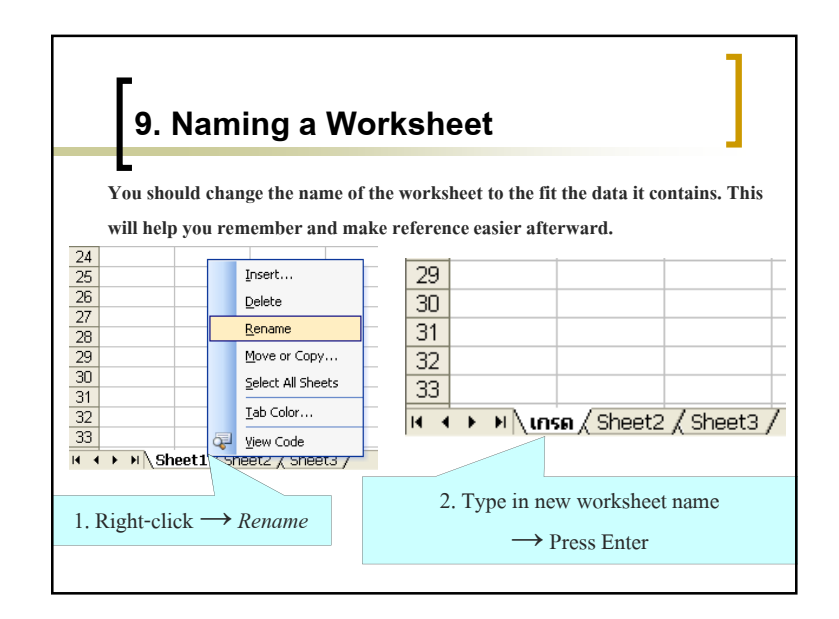

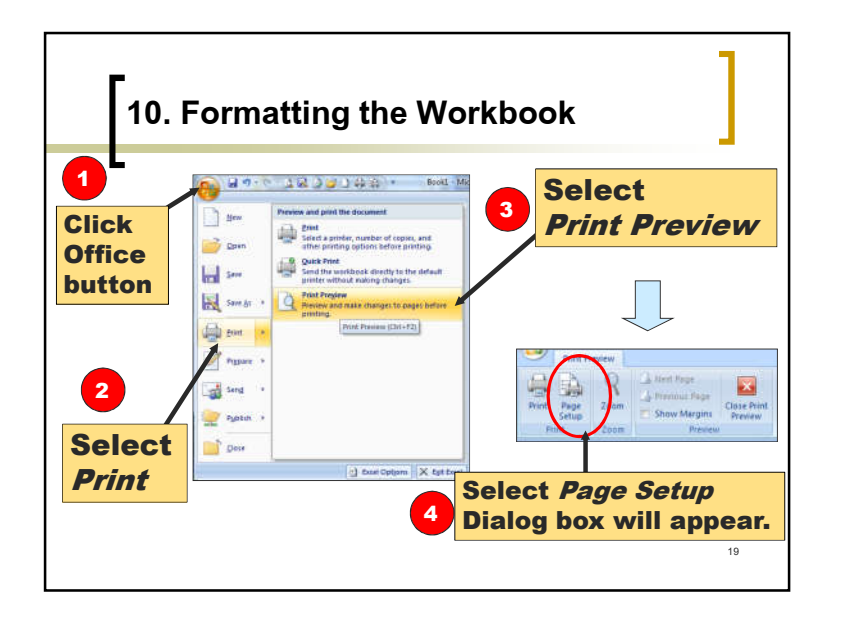

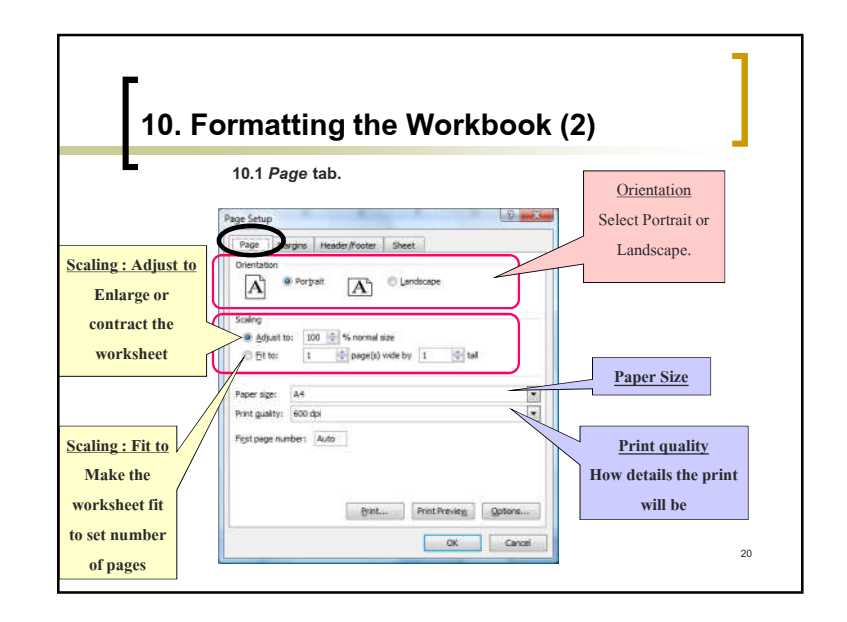

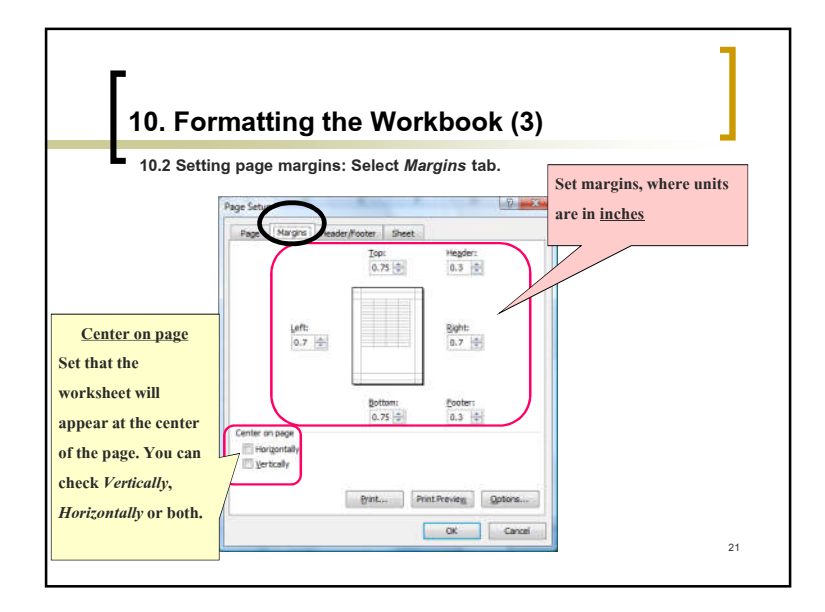

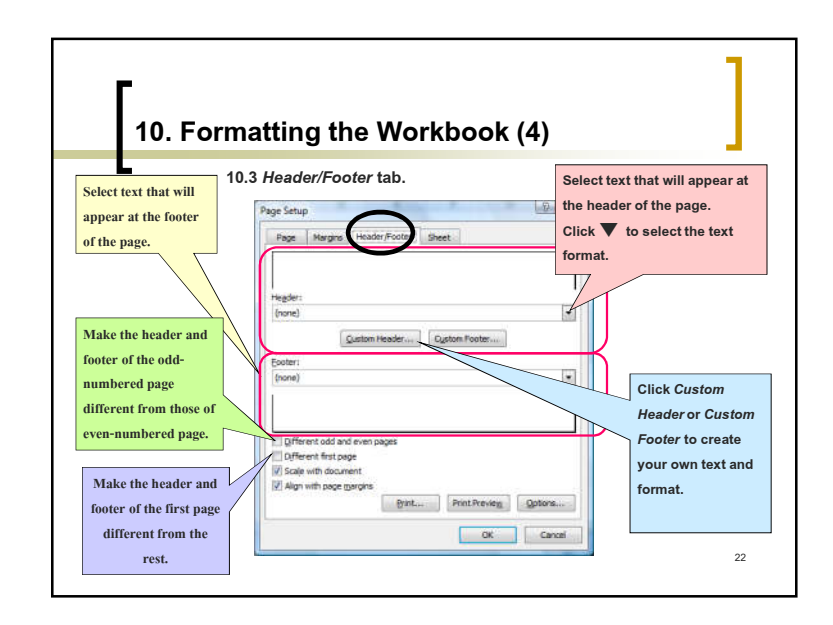

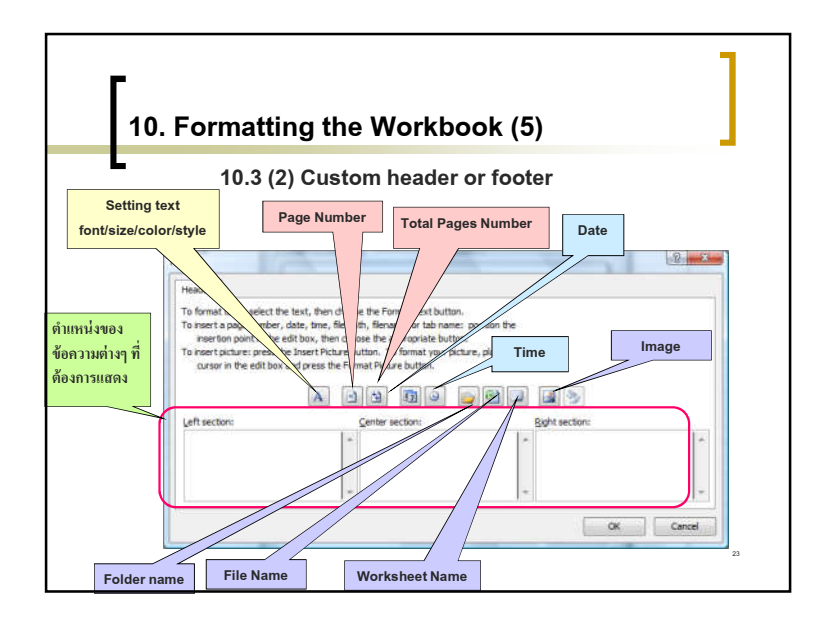

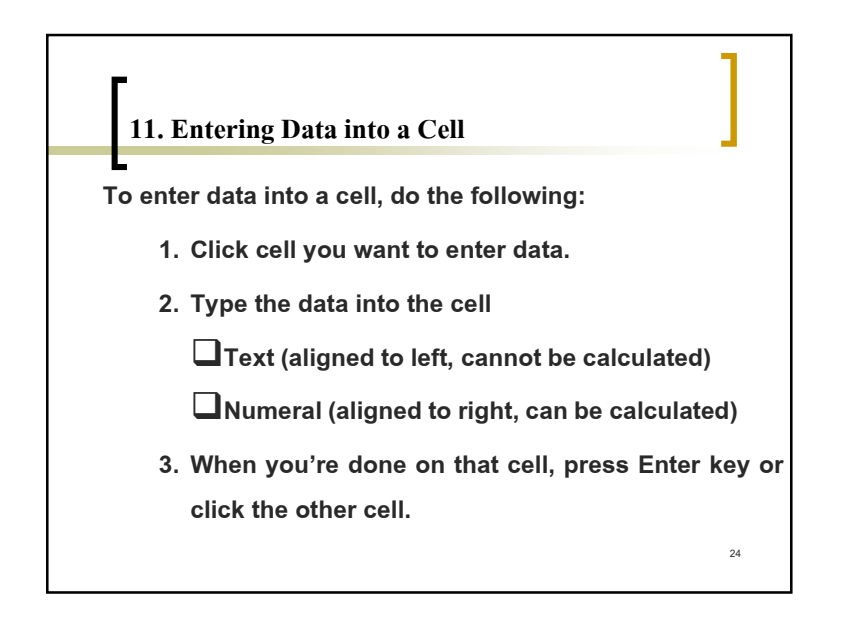

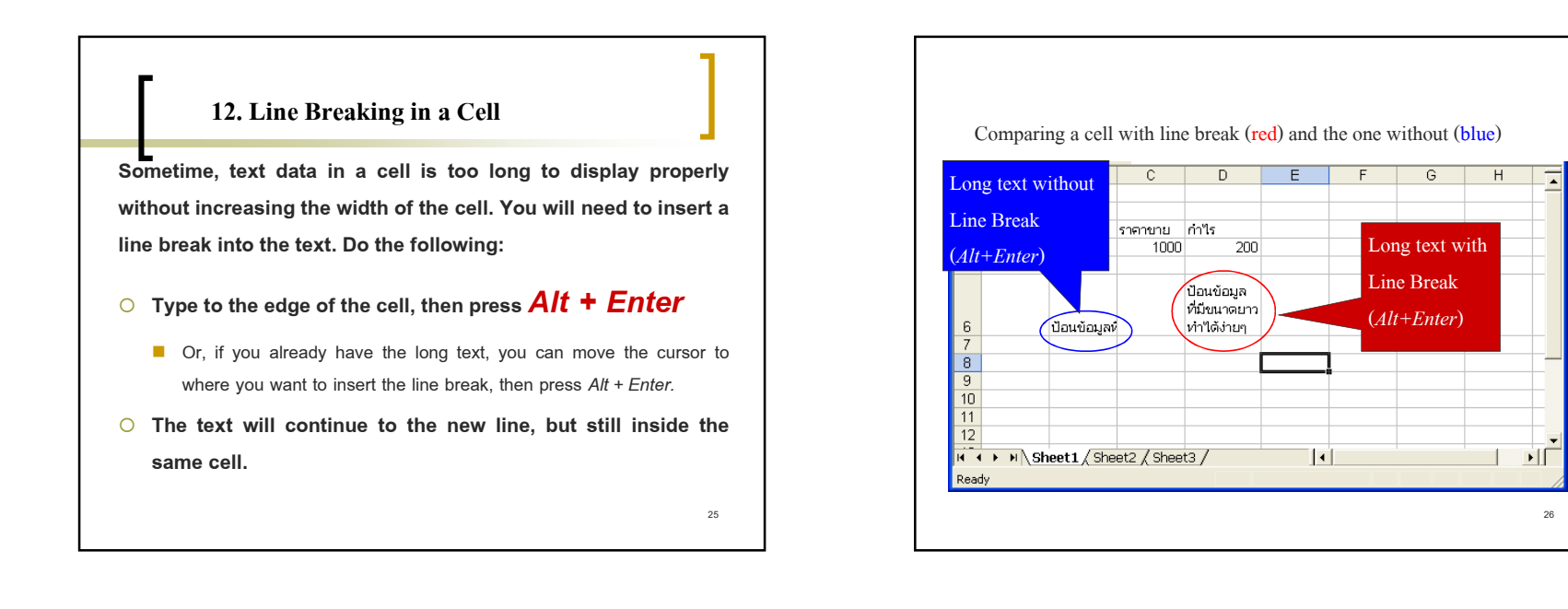

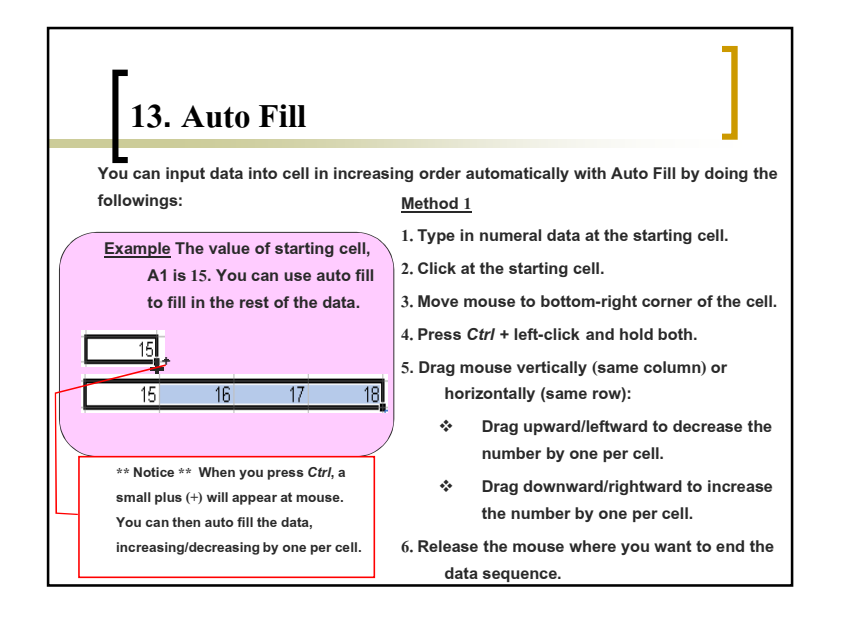

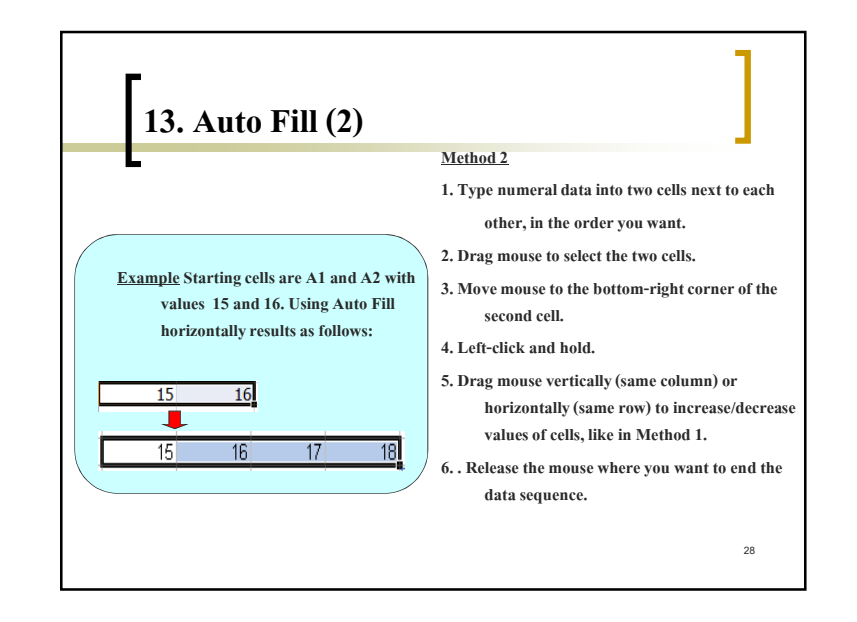

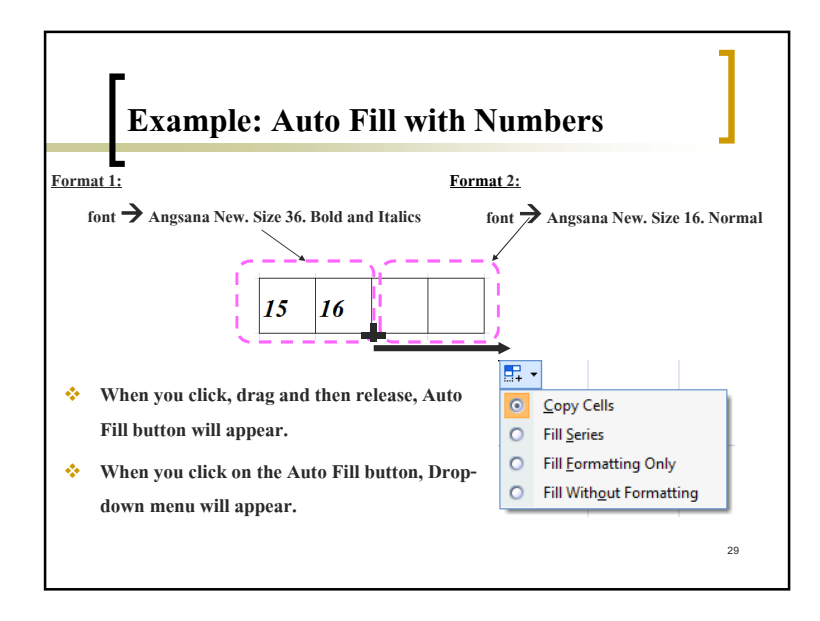

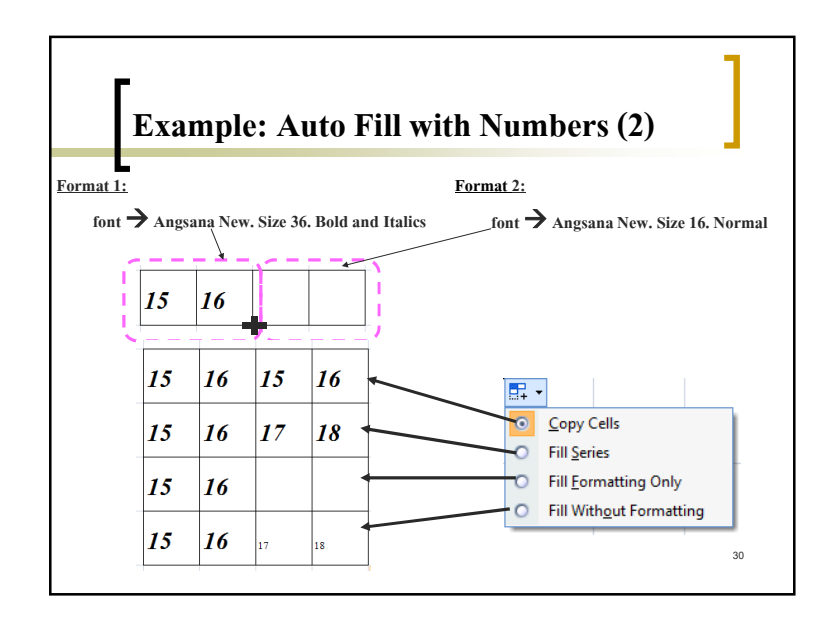

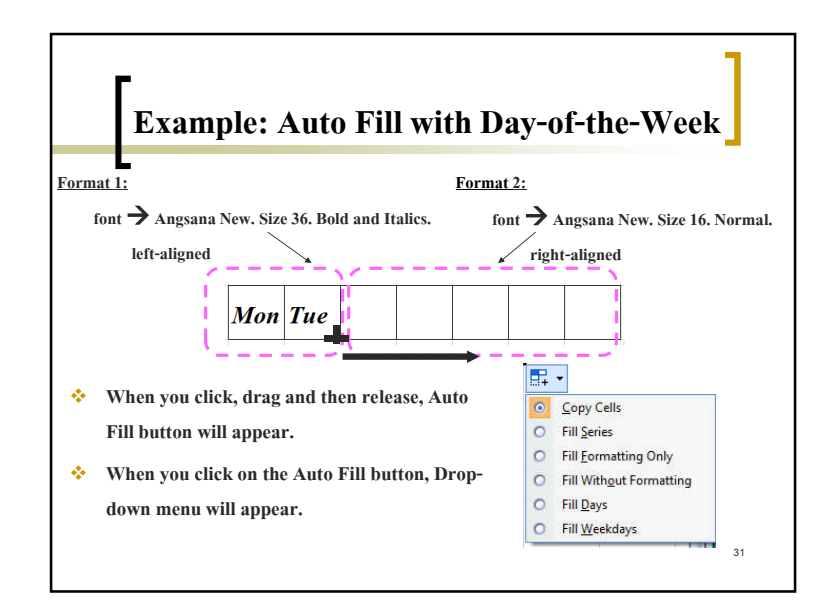

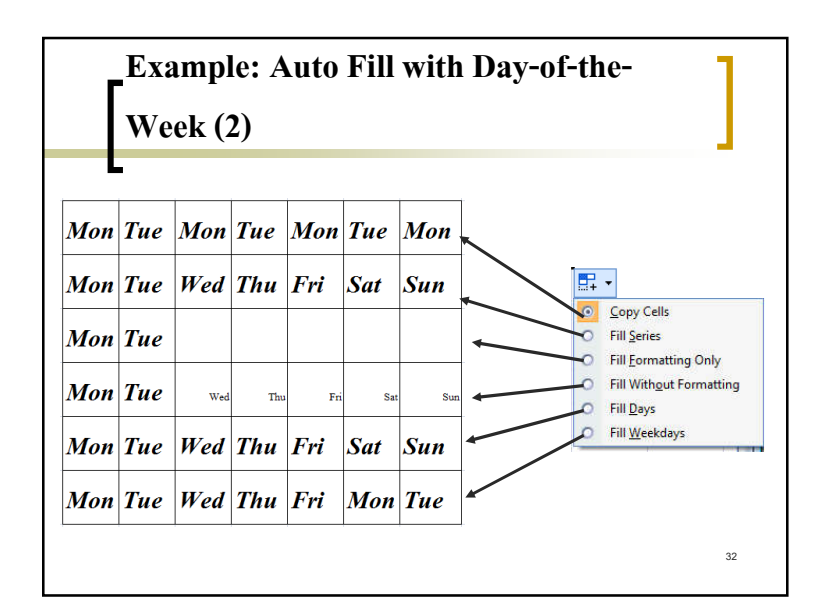

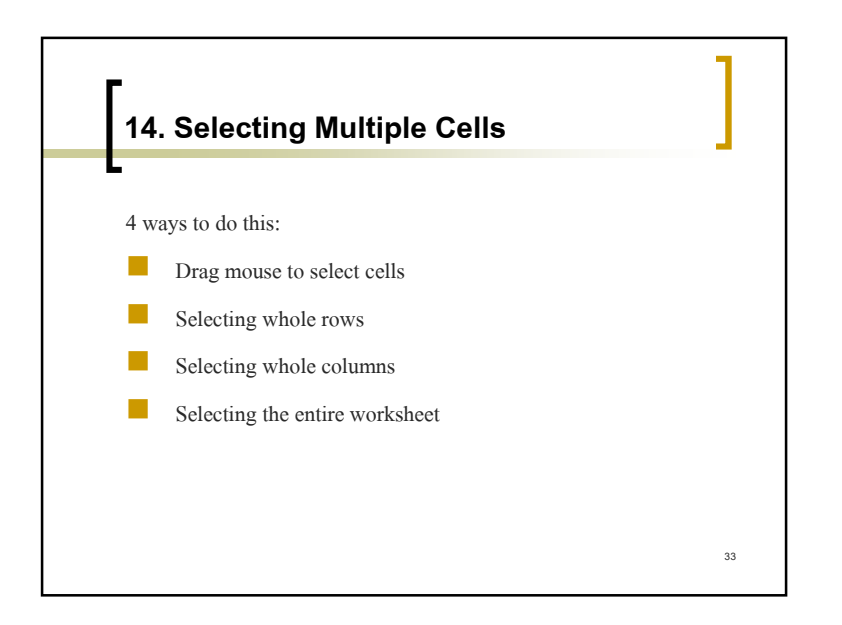

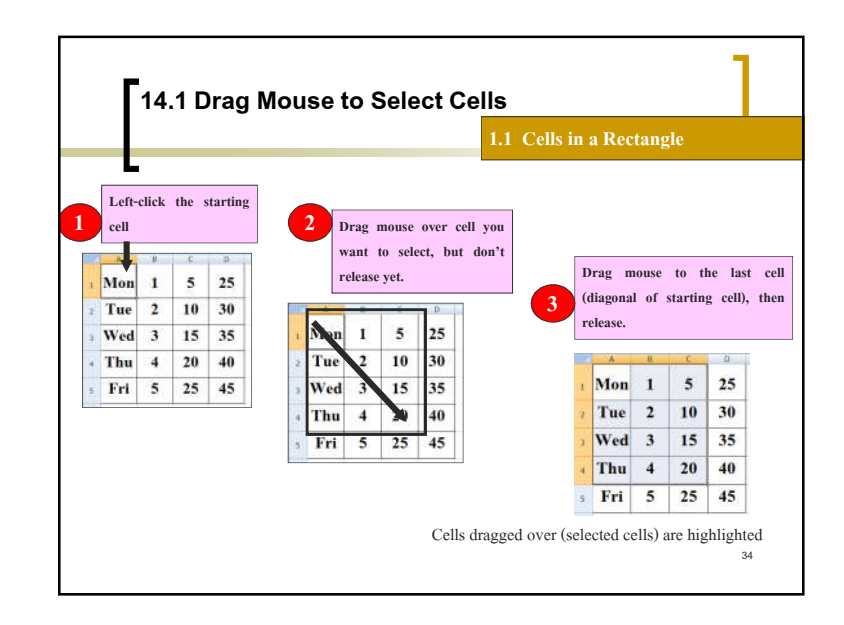

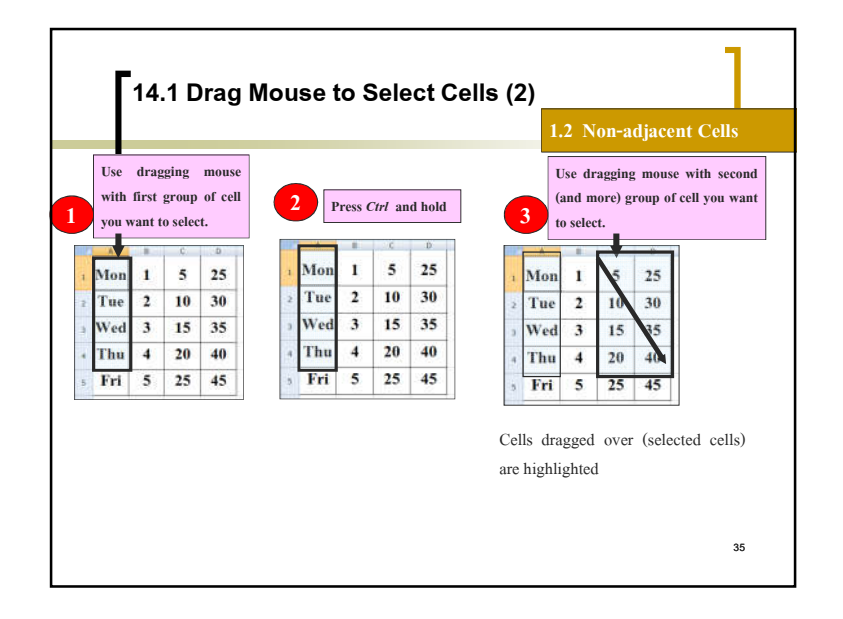

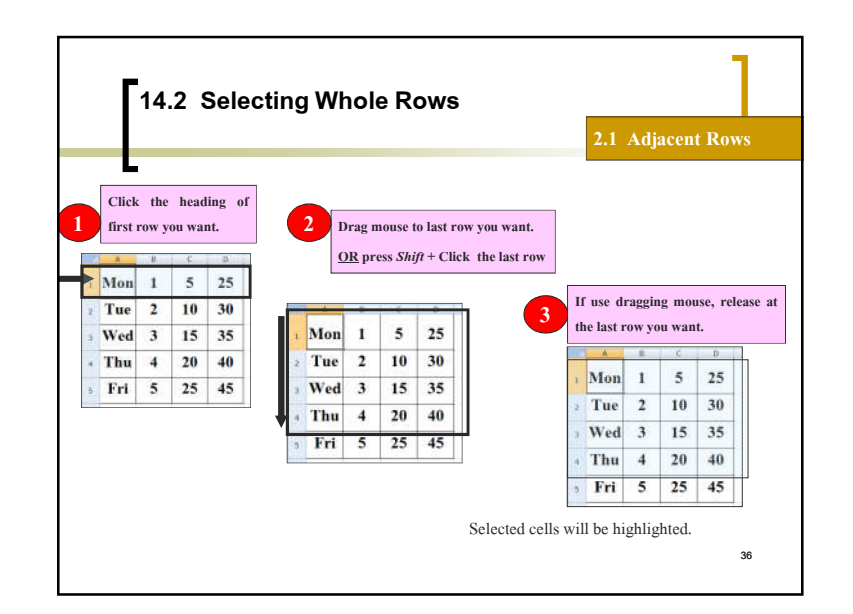

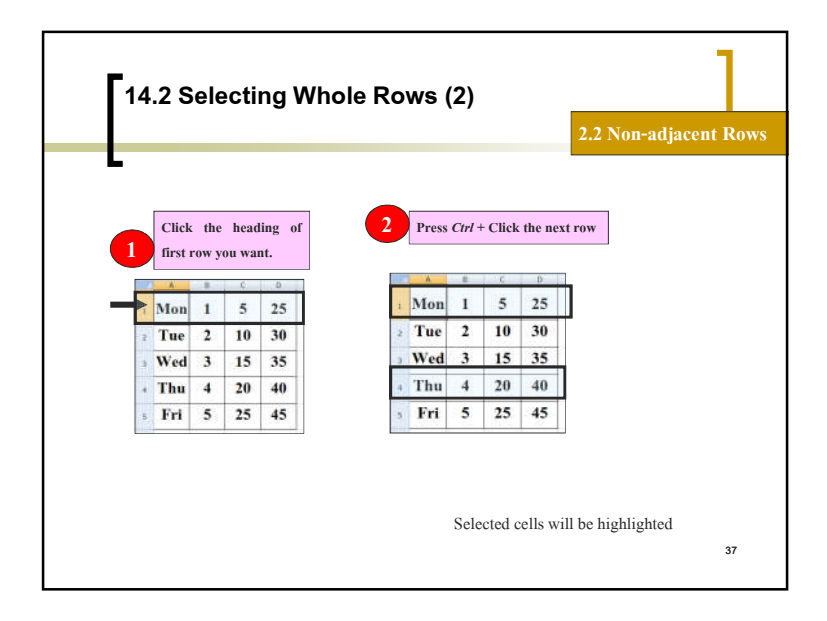

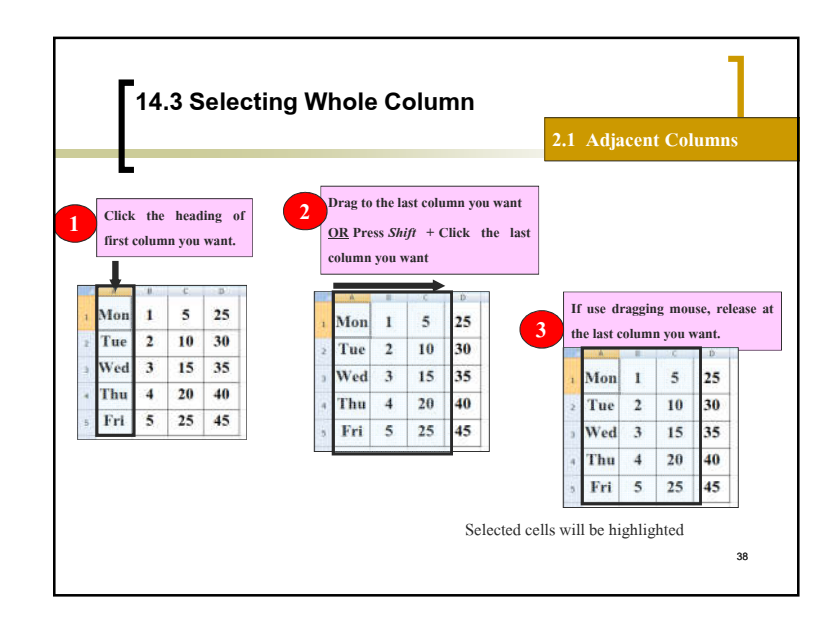

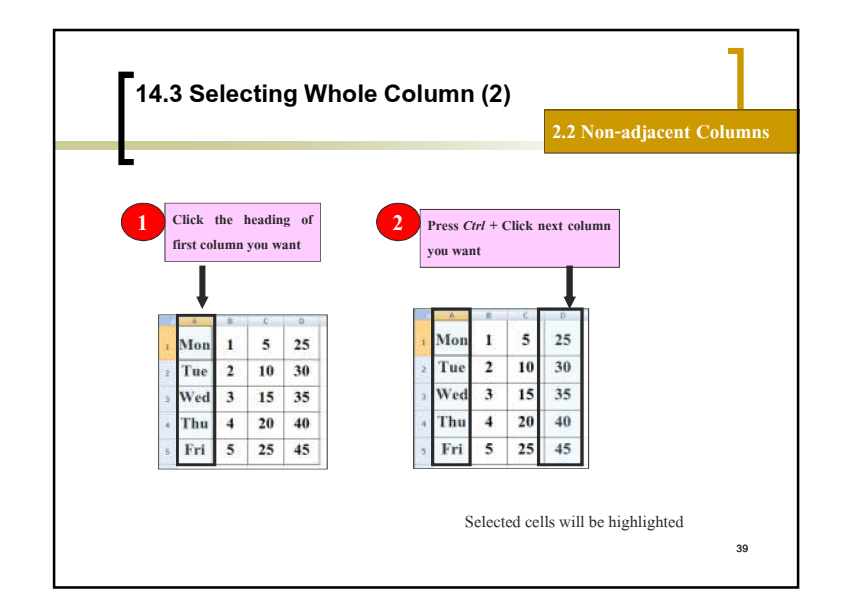

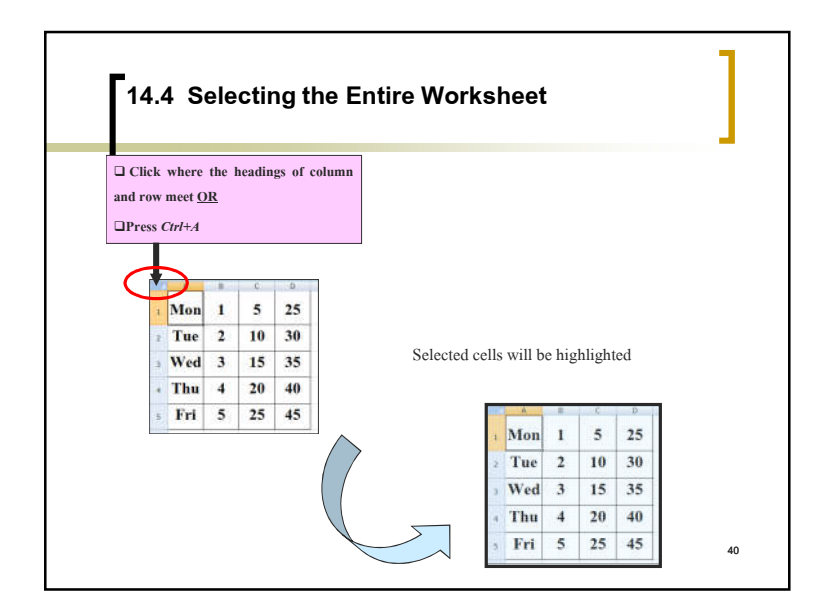

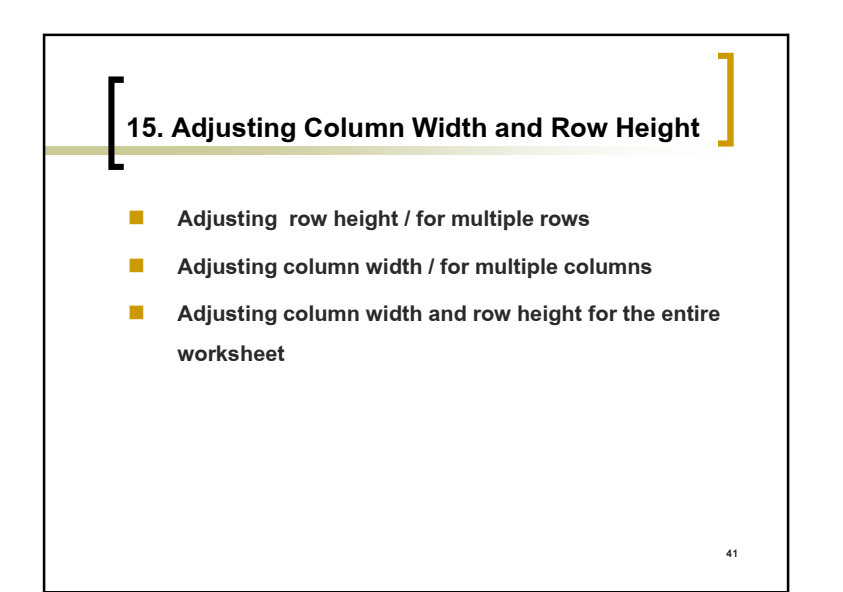

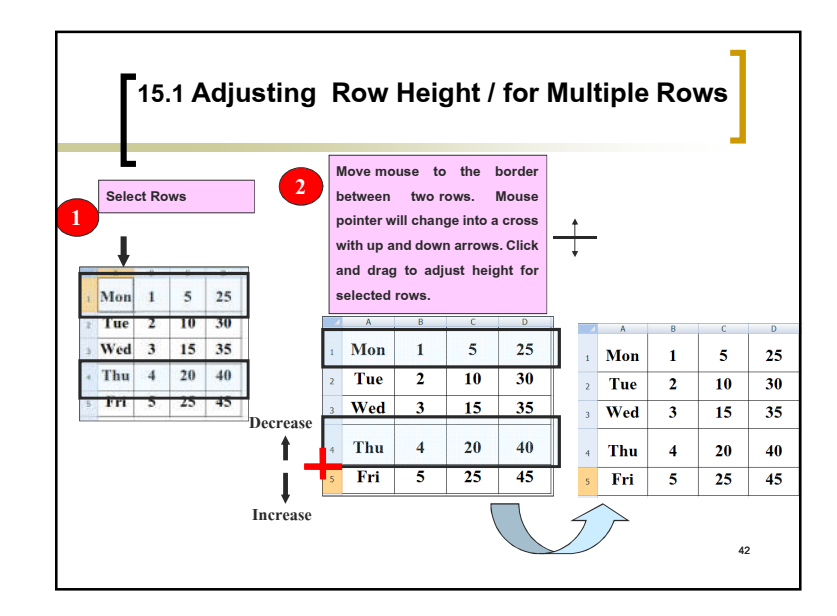

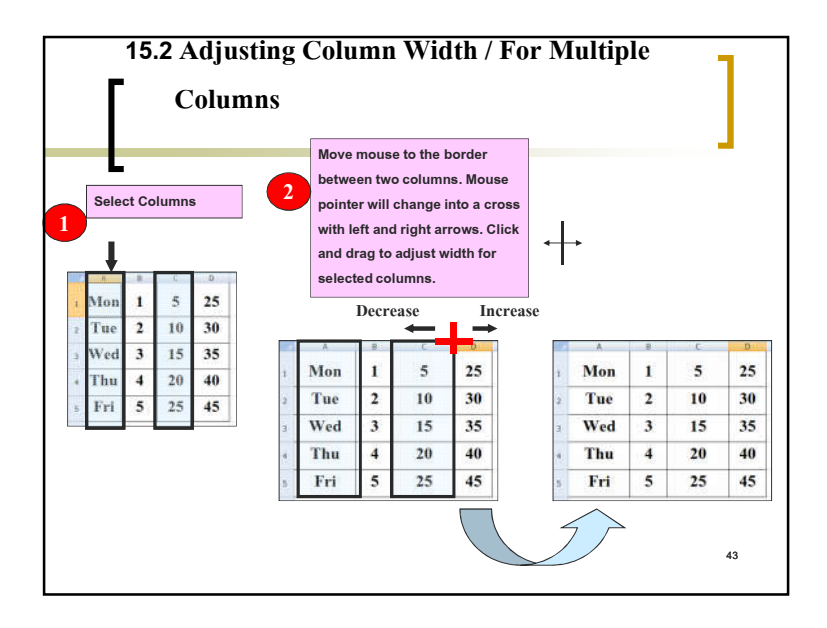

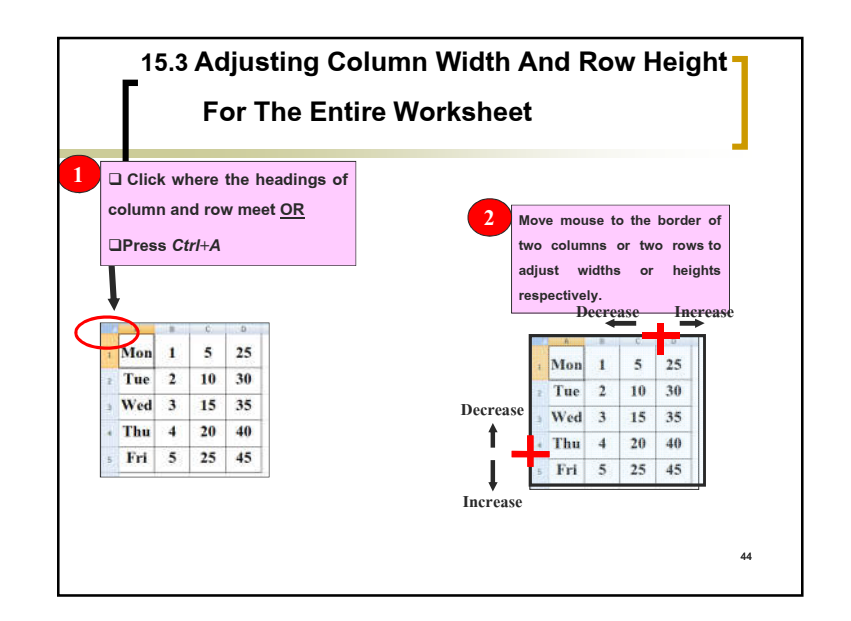

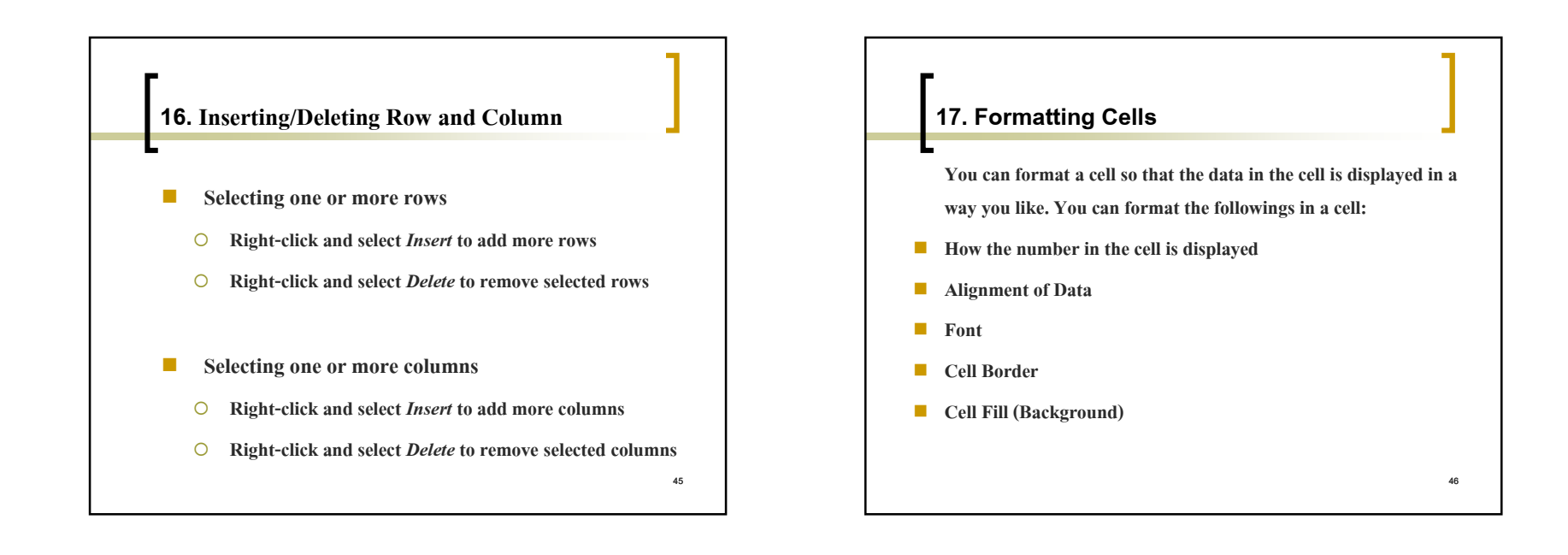

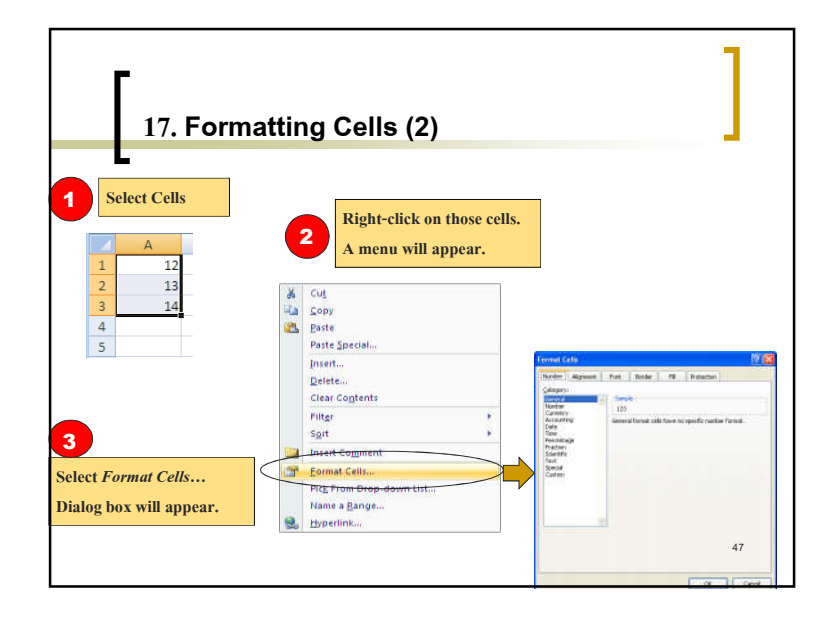

| 17.1     | Number Formatting                                                                                                    |
|----------|----------------------------------------------------------------------------------------------------|
| Click    | Number tab.                                                                                                    |
| Under    | Category there are these number display categories:                                                                                                    |
| Category | Description and Extra Options                                                                                                    |
| General  | No specific number format. Number will appear as you type it.                                                                                                    |
| Number   | Used for general display of number. You can choose decimal places (how many digits after '.'), whether to use <i>1000 separator</i> (',' to separate every 3 digits), and how to display negative numbers. |
| Currency | General display for monetary values. You can pick currency symbol<br>and how negative number will be displayed.                                                                                            |

| 17.1       | Number Formatting (2)                                                                                                    |
|------------|----------------------------------------------------------------------------------------------------|
| Category   | Description and Extra Options                                                                                                    |
| Accounting | Similar format with <i>Currency</i> but the currency symbol will be at the left side of the cell, while the number will be right-aligned. |
| Date       | Display number as date.                                                                                                    |
| Time       | Display number as time.                                                                                                    |
| Percentage | Multiply the value by 100 and close the number with percent symbol (%) at the end. For example, number .75 will be displayed as 75%       |
|            | 49                                                                                                    |

| Category   | Description and Extra Options                                       |  |
|------------|---------------------------------------------------------------------|--|
| Fraction   | Show number as fraction, where we can select the denominator (base) |  |
|            | For example, .75 can be displayed as 3/4, 12/16, or 75/100.         |  |
| Scientific | Display number in scientific format. For example, .75 as 7.50E- 01  |  |
| Text       | Number are treated as text and will be displayed as entered.        |  |
| Special    | Special number such as postal code or phone number                  |  |
| Custom     | Use number format code to display number.                           |  |

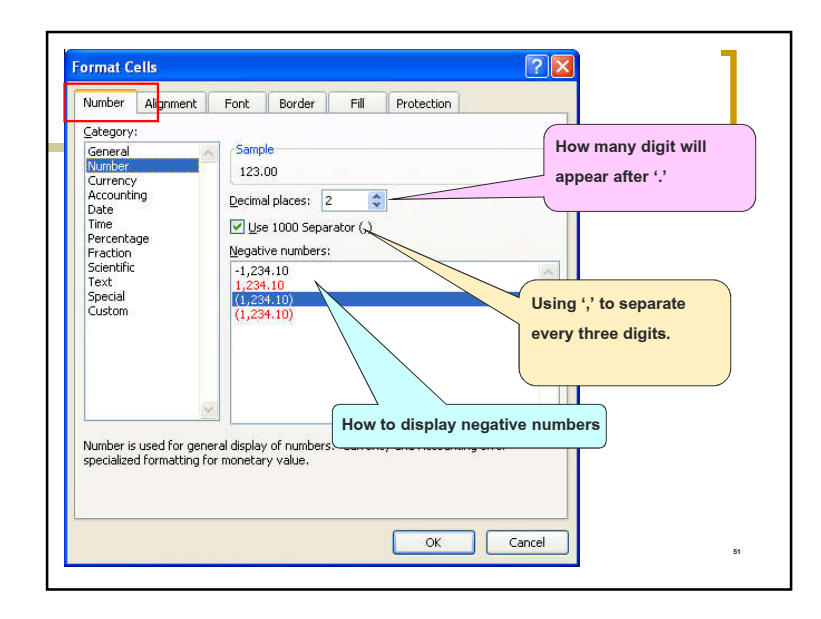

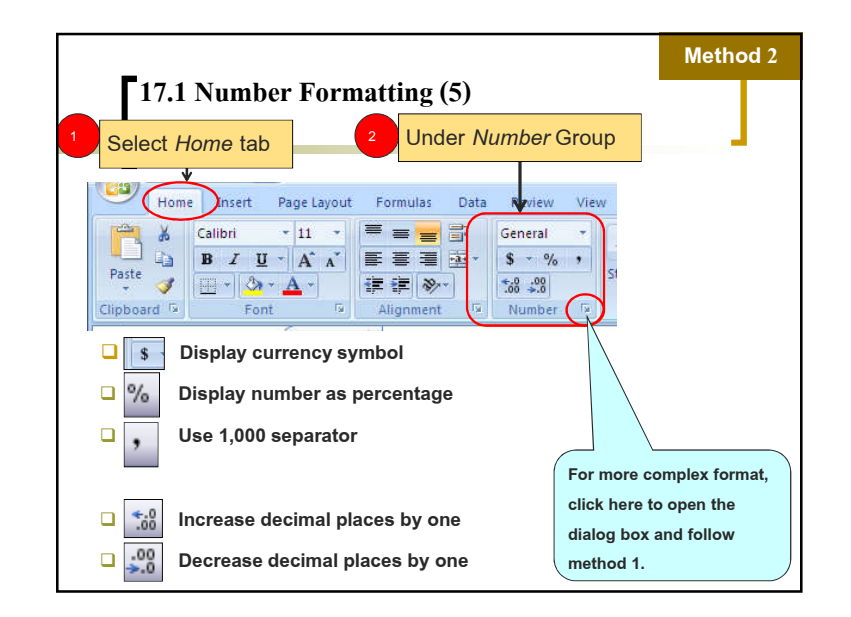

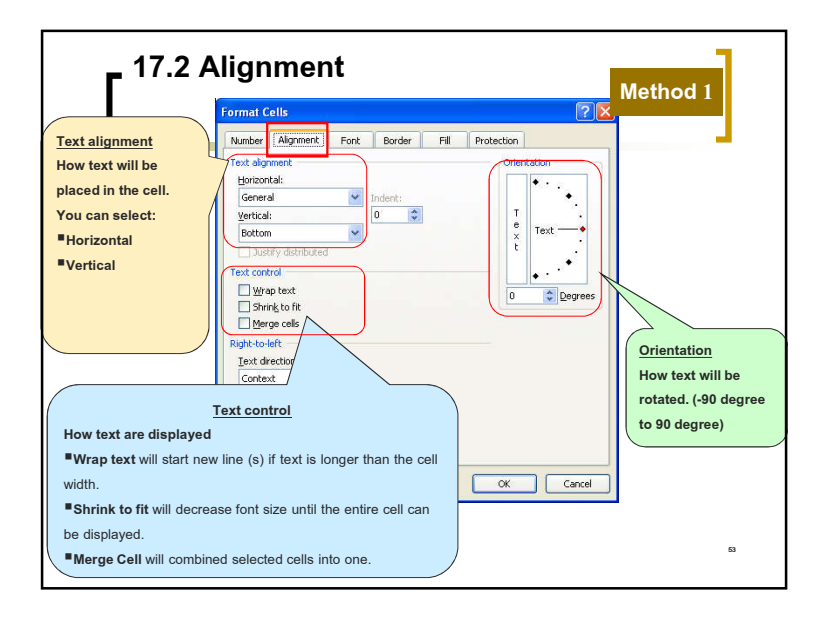

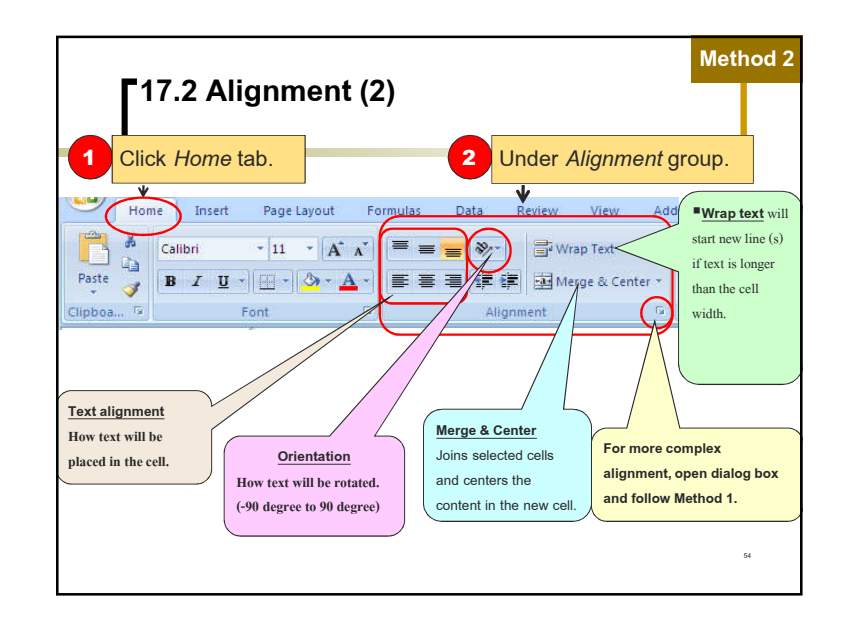

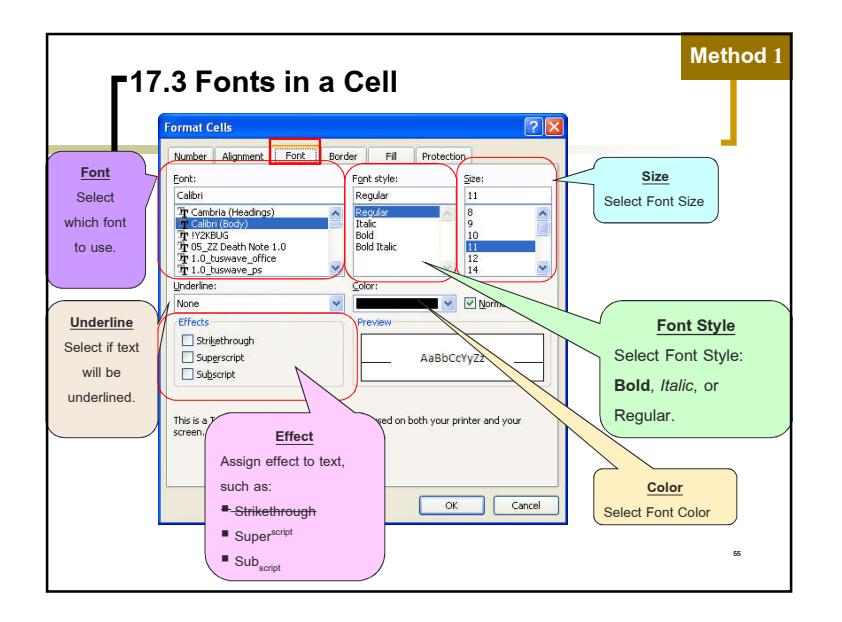

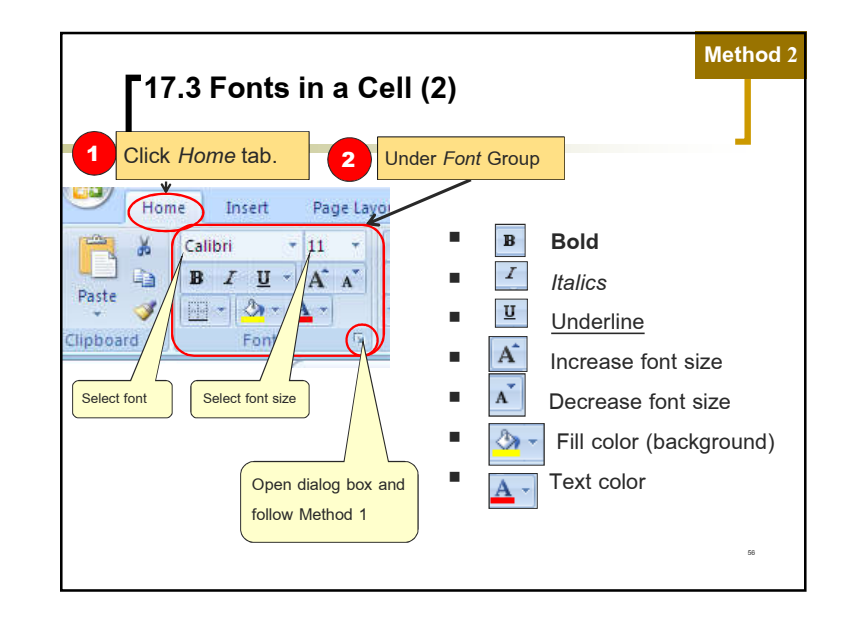

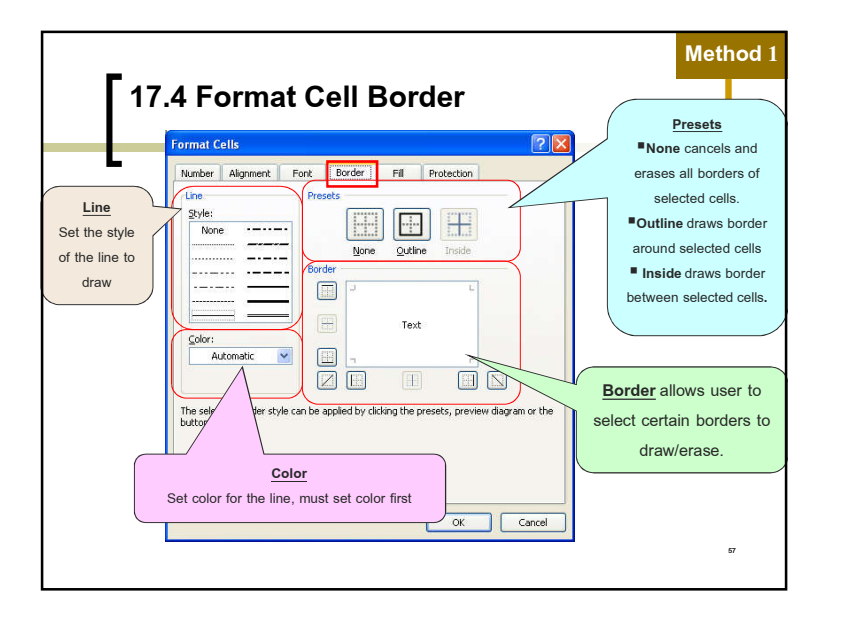

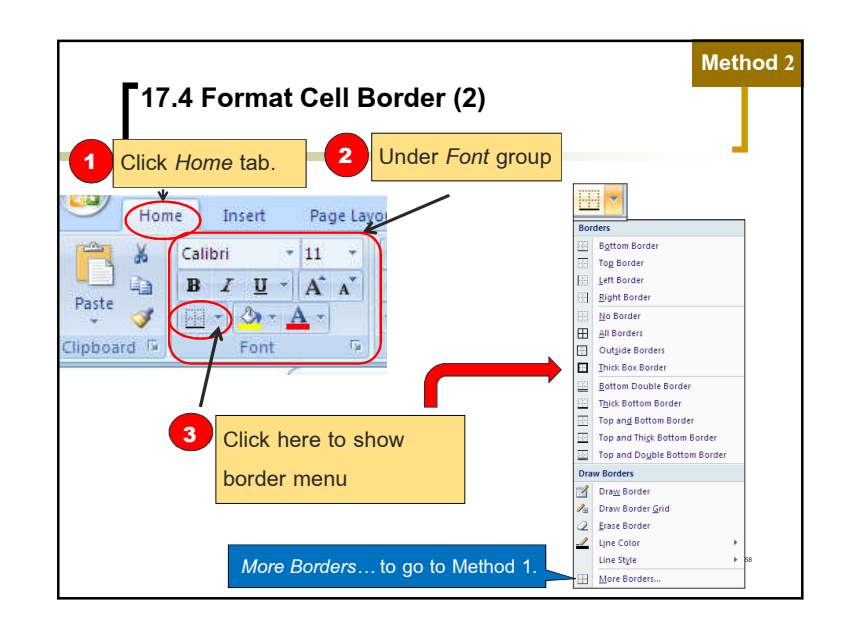

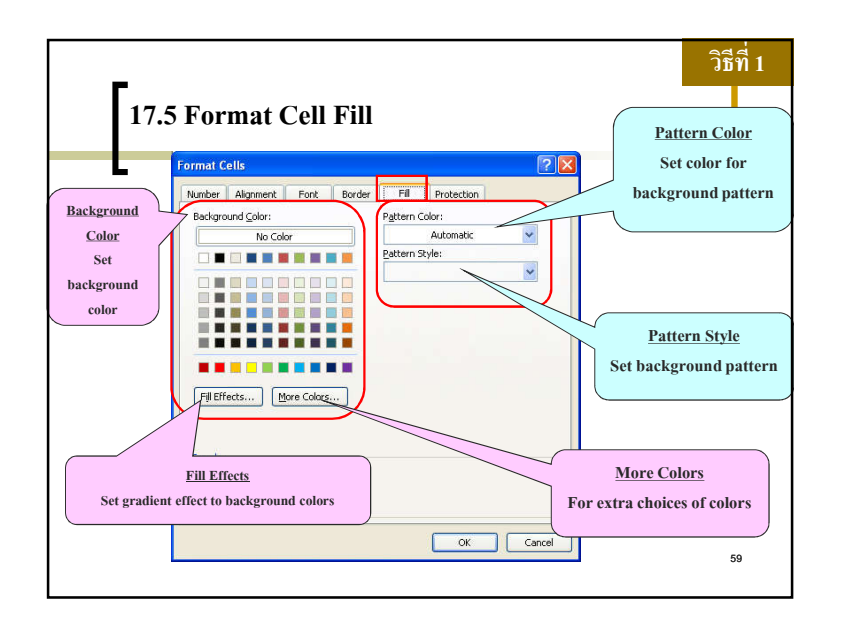

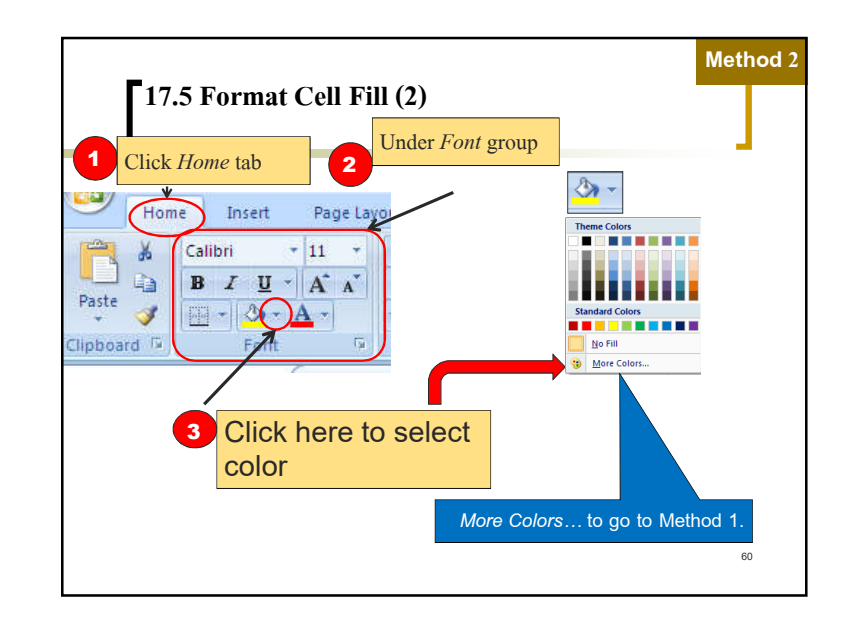

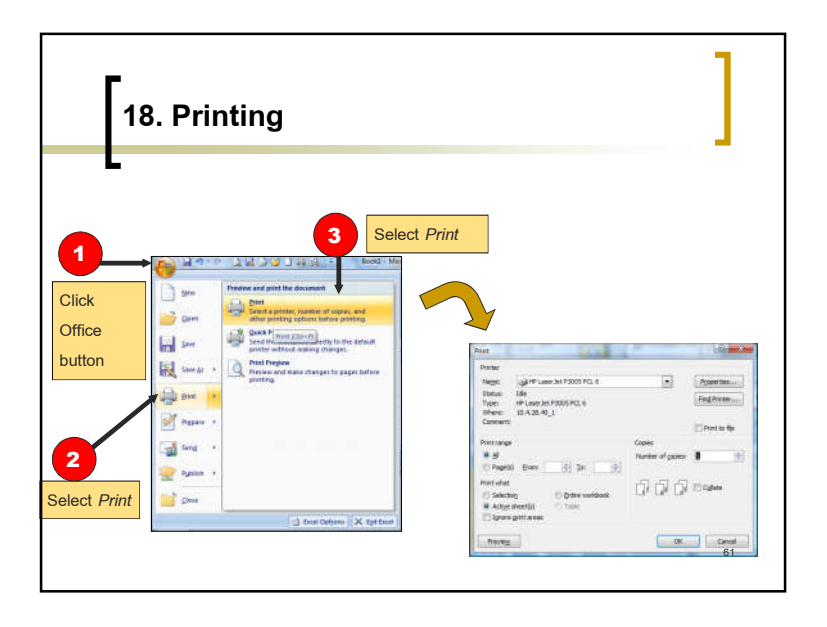

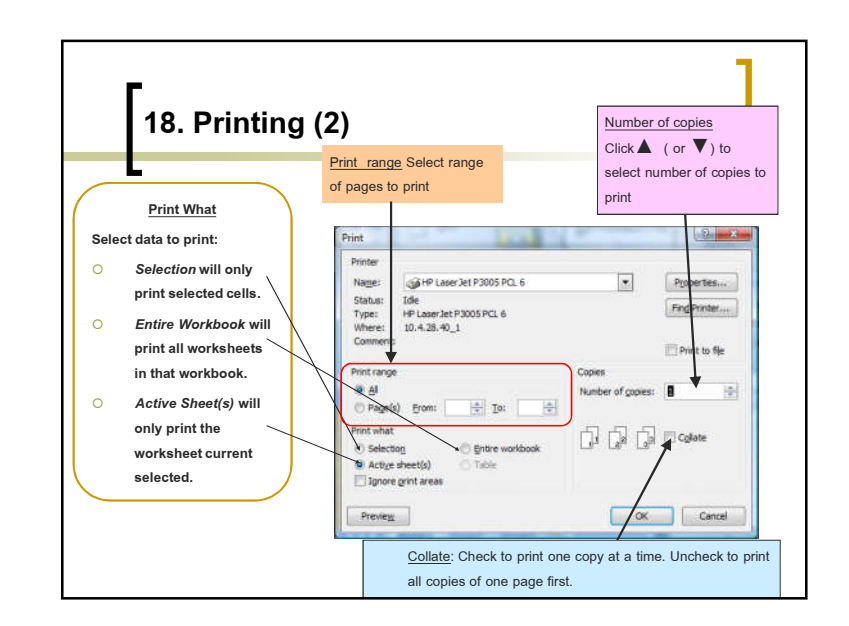